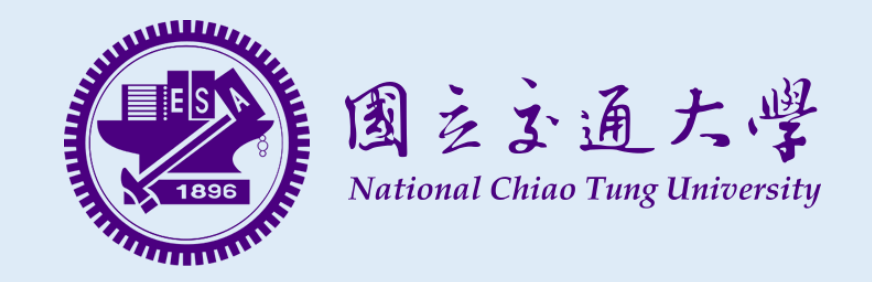

# 108學年度學士班特殊選才招生 資訊工程學系考生學習資料表填寫系統 <u>系統操作說明手冊</u>

- 資訊工程學系考生學習資料表填寫系統 https://examinee.cs.nctu.edu.tw/
   開放時間:107年10月24日(三)上午9:00起至107年10月31日(三)下午5:00止
- 2. 國立交通大學招生入學網路報名系統 https://reg.nctu.edu.tw/

報名期間:107年10月24日(三)上午9:00起至107年10月31日(三)下午5:00止

請注意~ 請於報名期間內完成以上系統之資料填寫, 並完成繳費及書面資料寄送, 報名程序才算完成。 資訊工程學系學士班特殊選才招生 考生學習資料表填寫系統操作說明及注意事項

- 系統開放時間:107年10月24日(三)上午9:00起至107年10月31日(三)下午5:00止。
- 登入系統填寫資料前請先完成註冊手續。
- •請詳實填寫,如經發現資料不實,後果由考生自行負責。
- •請使用 Google Chrome 瀏覽器進行填寫,本系統不支援IE瀏覽器。
- 如對填寫資料內容上有任何疑問,請寄信至此信箱 miyagi@cs.nctu.edu.tw
   或於上班時間撥打電話:交大總機 03-5712121 轉分機 56606。
- •如對系統上有任何疑問,請寄信至此信箱 examinee@cs.nctu.edu.tw。

交大資工報名系統

登入 註冊

系統首頁

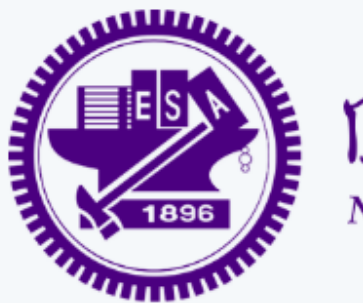

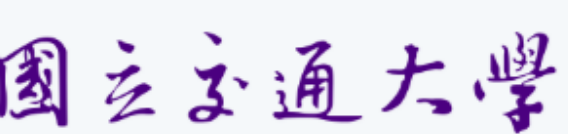

National Chiao Tung University

國立立通大學 第一次使用本系統,

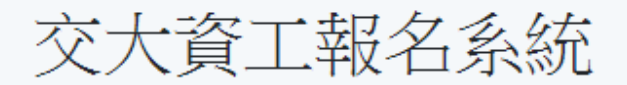

## 申請開放中

108學年度交大資工系特殊選才招生 申請期限 2018/10/24 09:00 ~ 2018/10/31 17:00 檢視招生頁面

| 交大資工報名系統           | 送出前確認                                    |  |  |  |
|--------------------|------------------------------------------|--|--|--|
|                    | 据確認N下答题正确性,送中终度 <b>不可修改</b> 。            |  |  |  |
| :-mail             | 電子信箱<br>test@gmail.com                   |  |  |  |
| 密碼                 | <b>姓名</b><br>test                        |  |  |  |
| ****               | 身份證字號<br>F123456789<br>性別                |  |  |  |
| 重B26-225 4時<br>    | 男<br>生日                                  |  |  |  |
| 生名<br>test         | XXXXXXXXXXX<br>住家電話                      |  |  |  |
| 図籍                 | 行動電話 點選 <u>確認送出</u> ,即完成註冊<br>XXXXXXXXXX |  |  |  |
| 本國籍(填寫身份證字號)<br>主別 | <b>游河法山</b> 雨淡光山                         |  |  |  |
| 男                  |                                          |  |  |  |
| xxxxxxxxxx         |                                          |  |  |  |
|                    |                                          |  |  |  |

计法教科

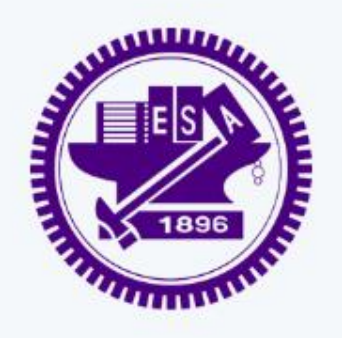

國主主通大學點選<u>Dashboard</u>按鈕,預覽或 National Chiao Tung University 編輯資料內容。

test

## 交大資工報名系統

## 尚未提出任何申請表

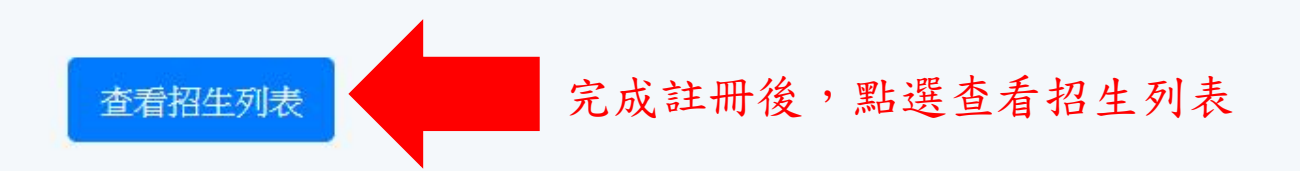

交大資工報名系統

點選系統左上角, 即回到系統首頁

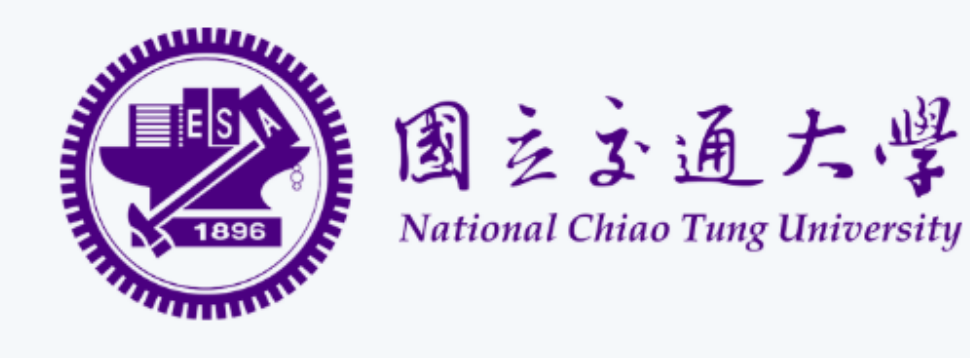

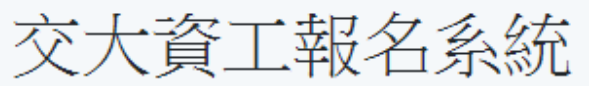

## 申請開放中

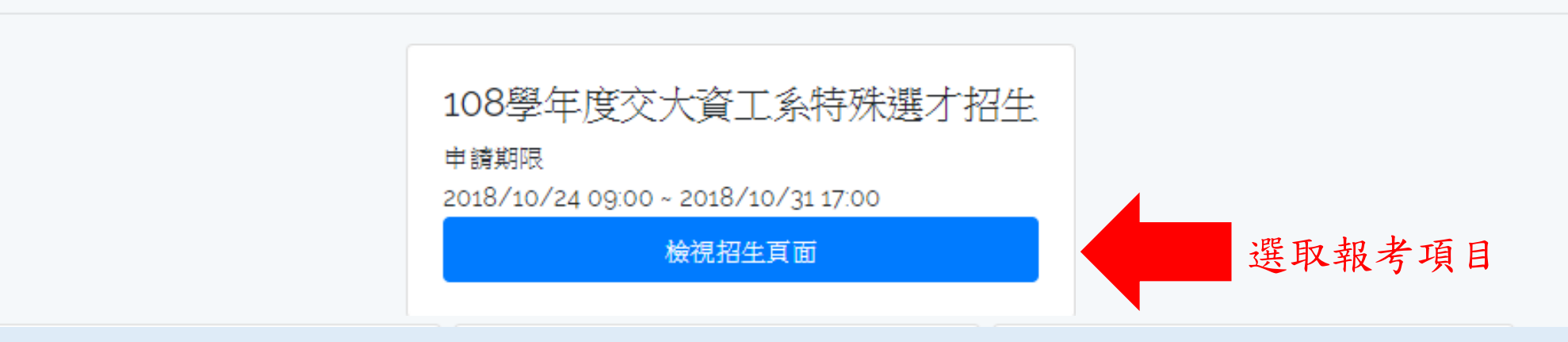

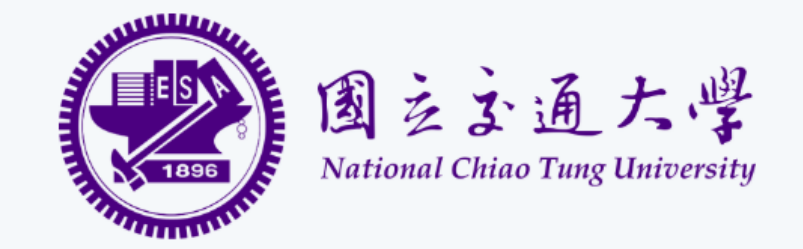

## 108學年度交大資工系特殊選才招生

#### 招生簡章下載

#### 系統開放時間 2018/10/24 09:00 ~ 2018/10/31 17:00

| 招生組別清單                                                |                                       |  |
|-------------------------------------------------------|---------------------------------------|--|
| 招生代碼                                                  | 組別                                    |  |
| 1024                                                  | 資工系特殊選才                               |  |
| <mark>系統說明</mark><br>•第一次使用者,請先完<br>•建議使用 Google Chro | 成註冊。<br>me 或 Mozilla Firefox 瀏覽器進行填寫。 |  |
|                                                       | 填寫新申請表 编輯現有申請表                        |  |
|                                                       | 點選填寫新申請表                              |  |

#### 招生資訊

**招生名稱** 108學年度交大資工系特殊選才招生

招生年度 108

招生簡章 http://exam.nctu.edu.tw/bulletin.aspx?id=BF4FE8DE-60AB-4AB0-ADC6-0559AE2CFC76&id2=fb515a56-5a7a-41ef-bdff-64dc1e3c022d

報名時間 2018/10/24 09:00 ~ 2018/10/31 17:00

#### 基本資料確認

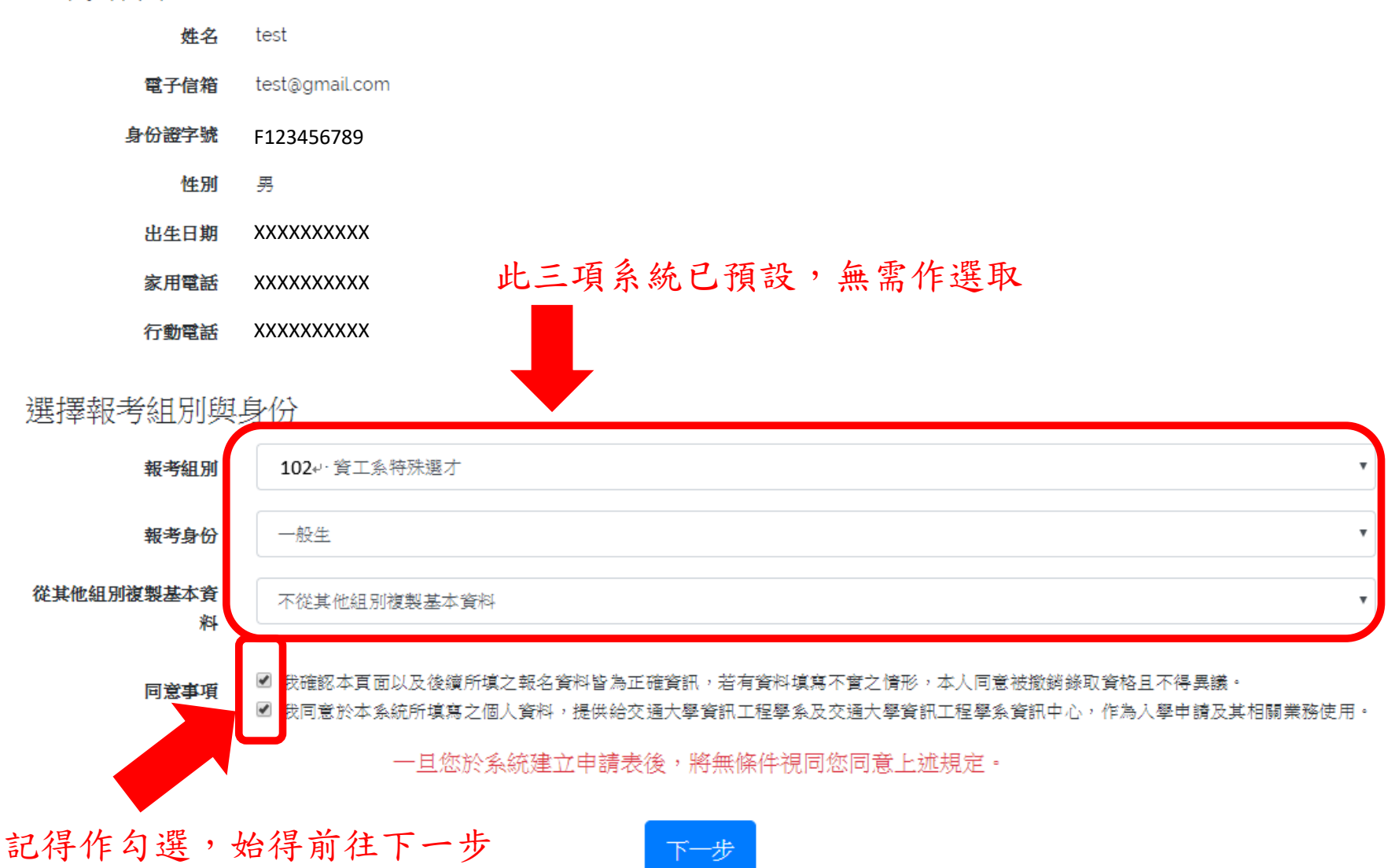

## 填寫申請資料

#### 基本資料

註:無則免填,如非學校型態實驗教育學生、自學學生等。

■(肄)業高中/高職 ■(肄)業年度

請填寫民國年份

應屆畢業生諸填寫"108"

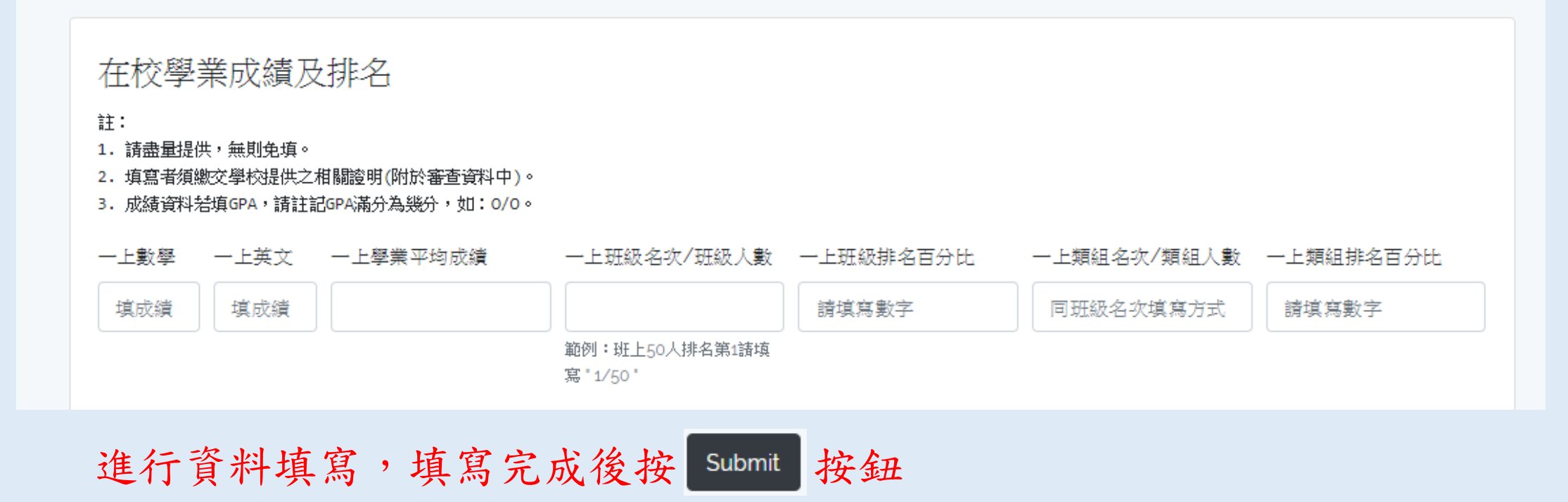

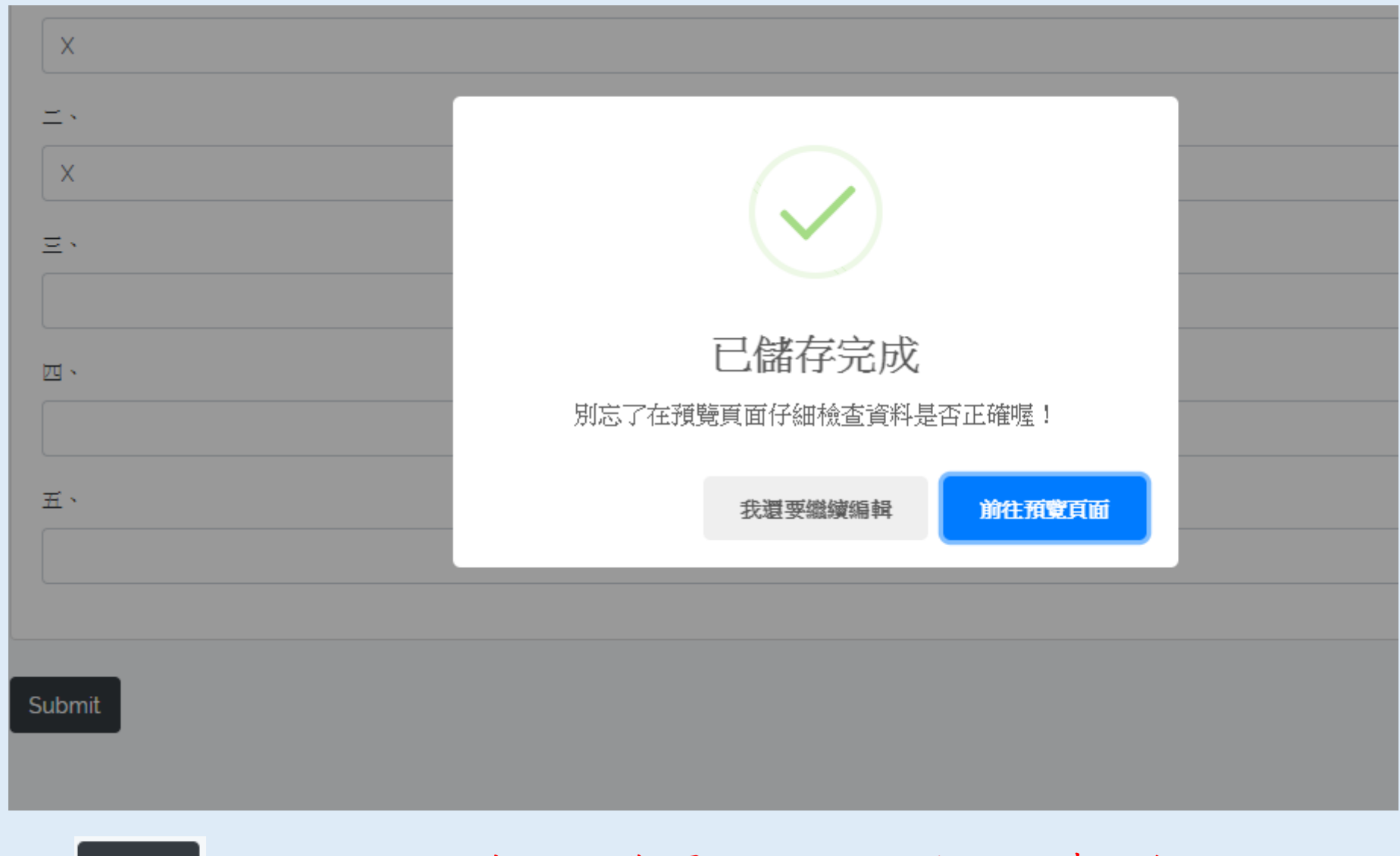

按下 Submit 按鈕,即可前往預覽頁面,亦可選擇繼續編輯

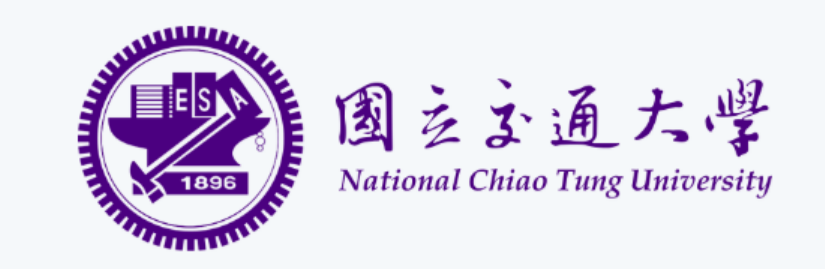

108學年度交大資工系特殊選才招生

## 招生簡章下載

系統開放時間

#### 2018/10/24 09:00 ~ 2018/10/31 17:00

| 招生組別清單                                                       |                                   |  |  |  |
|--------------------------------------------------------------|-----------------------------------|--|--|--|
| 招生代碼                                                         | 組別                                |  |  |  |
| <b>102</b> <sup>₄,</sup>                                     | 資工系特殊選才                           |  |  |  |
|                                                              |                                   |  |  |  |
| 系統說明                                                         |                                   |  |  |  |
| <ul> <li>第一次使用者,請先完成該</li> <li>建議使用 Google Chrome</li> </ul> | ;冊。<br>或 Mozilla Firefox 瀏覽器進行填寫。 |  |  |  |
|                                                              | <b>填寫新申請表</b> 編輯現有申請表             |  |  |  |

預覽完畢,確認資料正確後即回到此畫面,如欲繼續編輯資料或預覽 資料,請點選「編輯現有申請表」

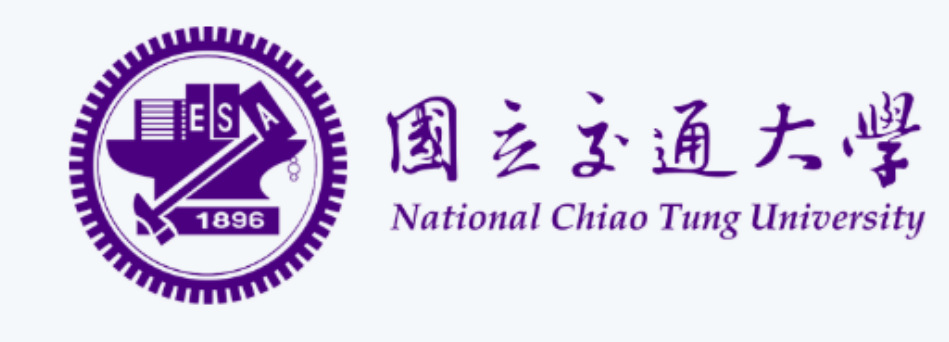

## 交大資工報名系統

## 108學年度交大資工系特殊選才招生

#### 申請時間 2018/10/24 09:00 ~ 2018/10/31 17:00

| 申請組別    | 申請身份 | 個人資料表填寫狀態 | 最後編輯時間              | 動作          |
|---------|------|-----------|---------------------|-------------|
| 資工系特殊選才 | 一般生  | 欄位已填寫完畢   | 2018-10-17 12:12:37 | 编輯申請表 預覽申請表 |

點選「編輯現有申請表」後來到此畫面,再點選你要進行動作:編輯申請表或預覽申請表。

## 說明結束

## 祝福各位考生金榜題名!

交大資工系辦敬啟